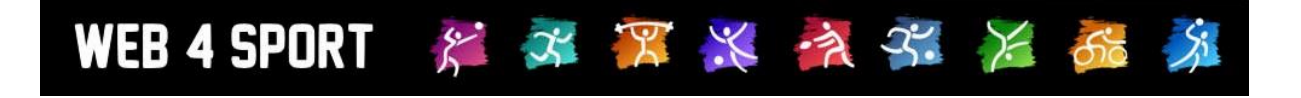

# System-Updates Juli 2016

http://www.web4sport.de/ http://www.HenkeSoftware.de

Henke Software

# Inhaltsverzeichnis

| 1 System Handbücher                                                                                  | 3      |
|----------------------------------------------------------------------------------------------------|--------|
| 2 Sportart Volleyball                                                                                | 4      |
| 2.1 Besonderheiten der Implementierung<br>2.2 Pilotkunde                                             | 4<br>4 |
| 3 Verbesserung TT-TurnierCenter (Tischtennis)                                                        | 5      |
| 3.1 Druckfunktion verbessert                                                                         | 5      |
| 3.2 Vereinsnamen bei Doppel (Gruppen) anzeigen<br>3.3 Abgemeldete Spieler in Spielerliste ausblenden | 5<br>5 |
| 4 Aufgegeben/Kampflos im Spielbericht (Tischtennis)                                                  | 6      |
| 5 Erweiterung Turnierplaner (Tischtennis)                                                            | 8      |
| 5.1 Erweiterung der Excel-Meldeliste                                                                 | 8      |
| 5.1.1 Anpassung in TischtennisLive                                                                   | 8      |
| 5.1.2 Anpassung in TT-Turnier 7                                                                      | 8      |
| 5.1.2.1 Anpassung bei der Zusammenstellung der Doppel                                                | 8      |
| 5.1.2.2 Anpassung bei der Setzliste                                                                  | 9      |
| 5.2.1 Rücknahme im öffentlichen Bereich für Vereine                                                  |        |
| 5.2.1 1 Durchführung von Abmeldungen                                                                 | 9      |
| 5.2.1.2 Bestätigungs-Email                                                                           | 10     |
| 5.2.1.3 Wieder-Anmeldung und Hinweis                                                                 | 10     |
| 5.2.1.4 Meldeschluss überschritten                                                                   | 11     |
| 5.2.2 Rücknahme in der Verbandsverwaltung                                                            | 11     |
| 5.2.3 Export der Anmeldungen aus TischtennisLive                                                     | 12     |
| 5.2.4 Ubermittlung der Rücknahme zu TT-Turnier 7                                                     | 12     |

# 1 System Handbücher

Die System-Handbücher bilden ein gutes Nachschlagewerk, um sich über die Struktur und die Funktionen des Systems zu informieren. Wir bieten die Handbücher für die Verbandsverwaltung und die Vereinsverwaltung, aber auch als Benutzerleitfaden an.

Die Handbücher wurden jetzt auf den aktuellen Stand gebracht und die Anpassungen der letzten Monate wurden nachgezogen.

#### Die aktuelle Version der Dokumente ist 1.3.

Sie finden sie Handbücher über die Startseite Ihres Systems.

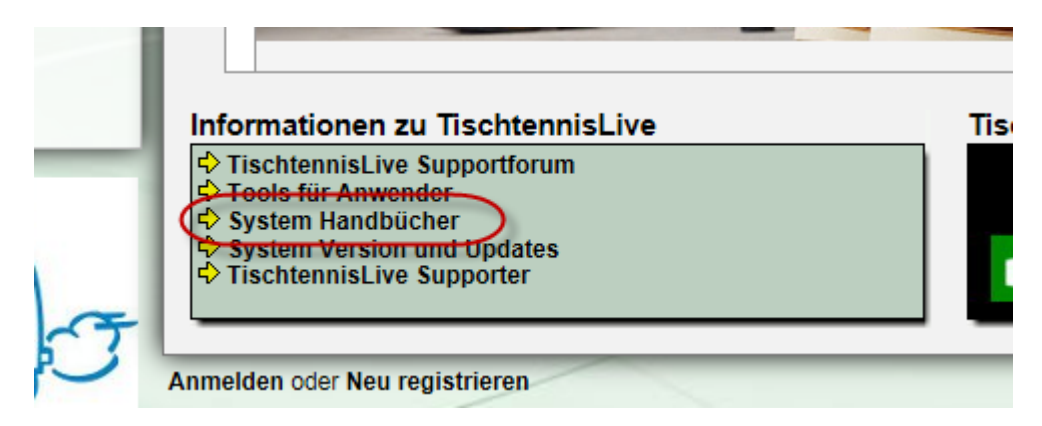

Bitte beachten sie, dass verbandsspezifische Funktionen oder besondere Funktionen nicht in der allgemeinen Beschreibung Platz finden können.

# 2 Sportart Volleyball

Mit der Sportart Volleyball wurde eine weitere Sportart in das Portfolio aufgenommen.

### 2.1 Besonderheiten der Implementierung

Für Volleyball wurde eine weitere Sportart neben Fußball aufgenommen, bei der mehrere Spieler in einer Mannschaft zum auf dem Feld gegen eine andere Mannschaft spielen.

#### Startaufstellung:

Es kann eine Startaufstellung genannt werden, und zusätzliche Spieler, die am Spiel teilgenommen haben.

#### Satzwertung:

Es kann ausgewählt werden, wie viele Sätze gespielt werden sollen, und bei welchem Punkt ein Satz-Sieg erzielt ist. Die Auswertung erfolgt vom System automatisch.

### 2.2 Pilotkunde

Als Pilotkunde fungiert der Bezirk Stuttgart im BWBV. <u>http://bwbv-stuttgart.web4volleyball.de</u>

# **3 Verbesserung TT-TurnierCenter (Tischtennis)**

## 3.1 Druckfunktion verbessert

Die Druckfunktion vom TurnierCenter wurde verbessert, da die Standartfunktion durch das dynamische Layout zu keinem guten Ergebnis geführt hat.

| ( <i>e</i> ) P | Print Preview | Sec.                                                    |                       | x |
|----------------|---------------|---------------------------------------------------------|-----------------------|---|
|                |               | 📘 📄 🖾 1 Page View 🗸 Shrink To Fit 🗸                     |                       | ? |
|                | + +           |                                                         | + +                   | _ |
|                | TT-Turnie     | er ErgebnisCenter                                       | Page 1 of 2           |   |
| +              | Die let       | zten Turniere mit Ergebnissen                           |                       |   |
|                | 03.07.16      | Bezirksrangliste der Jugend & Schüler B 2016/17         | 25492 Heist           |   |
|                | 03.07.16      | Bezirksrangliste der Schüler/innen B und Jungen/Mädchen | 23560 Lübeck          |   |
|                | 02.07.16      | BZRL Jugend und Sc B in Nortorf                         | 24589 Nortorf         |   |
|                | 26.06.16      | Bezirksrangliste der Schüler/innen A und C              | 23826 Todesfelde      |   |
|                | 26.06.16      | Bezirksrangliste der Schüler/Innen A & C 2016/17        | 25746 Heide           |   |
|                | 25.06.16      | Bezirksendrangliste Damen und Herren 2015/16            | 25582 Hohenaspe       |   |
|                | 25.06.16      | BZRL A+C in Nortorf                                     | 24589 Nortorf         |   |
|                | 19.06.16      | KGP Abschlussturnier Graupa 2016                        | 01796 Pirna OT Graupa |   |
|                | 12 08 18      | KDL NE Mödahan/ Jungan und Sahülarinnan/Sahülar D       |                       |   |

# 3.2 Vereinsnamen bei Doppel (Gruppen) anzeigen

(Noch in Arbeit)

# 3.3 Abgemeldete Spieler in Spielerliste ausblenden

(Noch in Arbeit)

# 4 Aufgegeben/Kampflos im Spielbericht (Tischtennis)

Innerhalb der Verbands-Konfiguration wurde eine neue Option aufgenommen, mit der man auswählen kann, welche Optionen für die Kennzeichnung eines Spieles zur Verfügung stehen sollen:

- Kampflos + Aufgegeben
- Kampflos
- Aufgegeben
- (keine dieser Optionen)

| in Allgemein                                                             | Darstellung                                                                                                    | Anträge                                                                                                    | Rechnungswesen                                                                                                  | Spielbetrieb                          |           |
|--------------------------------------------------------------------------|----------------------------------------------------------------------------------------------------|----------------------------------------------------------------------------------------------------|----------------------------------------------------------------------------------------------------|---------------------------------------|-----------|
| sdaten                                                                   |                                                                                                    |                                                                                                    |                                                                                                    | Saisoneinstellunger                   | n         |
| 0 Spielbetri                                                             | b Ergobnied                                                                                                    | ingabo                                                                                                    |                                                                                                    | Fintailungan                          |           |
| Spielbeure                                                               | eb - Ergebnise                                                                                                    | enigabe                                                                                                    |                                                                                                    | cintenungen                           |           |
| Arten der Fi                                                             | ngabe                                                                                                    |                                                                                                    |                                                                                                    | Wettbewerbstypen                      |           |
| en<br>Endergebnis                                                        | Nein, so                                                                                                    | II nicht gemeldet                                                                                                    | verden können                                                                                                   | Einbindung in der Na                  | avigation |
| echtigung                                                                | Einstellur                                                                                                    | ng ob ein Spielerg                                                                                                    | ebnis wie 9:6 gemeldet werd                                                                                     | · · · · · · · · · · · · · · · · · · · |           |
| ung                                                                      | Möglichke                                                                                                    | eit, ob ein Ergebn                                                                                                    | s per SMS gemeldet werden                                                                                       | Staffel-Gruppierung                   | l i       |
| SMS-Meldung                                                              | Nein, sol                                                                                                    | ll nicht gemeldet i<br>na ob ein Spieler                                                                                                    | verden konnen<br>ebnis ner SMS gemeldet w                                                                       | Spielerattribute                      |           |
| Bericht ohne                                                             | Satz Nein, so                                                                                                    | Il nicht gemeldet                                                                                                    | verden können                                                                                                   |                                       |           |
|                                                                          | Ob ein Sr                                                                                                    | pielbericht OHNE                                                                                                    | einzelne Satzergebnisse gen                                                                                     | Ergebniseingabe                       |           |
| Bericht mit Sa                                                           | tz Ja, kann                                                                                                    | gemeldet werder                                                                                                    |                                                                                                    | Fristen Ergebnisme                    | ldung     |
|                                                                          | Ob ein Sp                                                                                                    | pielbericht inkl. ei                                                                                                    | izelne Satzergebnisse geme                                                                                      | De la ballita de la come              |           |
| Standard-Eing                                                            | abe Bericht r                                                                                                    | nit Satz - Eingabe                                                                                                    | per Auswahl-Box                                                                                                 | Bericht-uberprutung                   | 9         |
| Barichtebeet                                                             | Verbands                                                                                                    | weite Voreinstellu                                                                                                    | ig für den Modus der Eingab<br>ätigt worden                                                                     | Leistungspunktzahl                    | I         |
| Denchisbest                                                              | Hiermit kö                                                                                                    | onnen sie die Best                                                                                                    | ätigung des Spielberichtes a                                                                                    | Begriffe Turnier un                   | d Tabelle |
| Spielverlegun                                                            | g Normale                                                                                                    | Option für Spielv                                                                                                    | erlegung                                                                                                    | begrine, runner un                    |           |
|                                                                          | Legen sie                                                                                                    | e fest, welche Opti                                                                                                    | onen dem Nutzer bei einer S                                                                                     | Jugendantrag                          |           |
| Doppelauswa                                                              | hl Bei Ände                                                                                                    | erung, nachfolger                                                                                                    | de Spieler anpassen                                                                                             | Teammeldung                           |           |
|                                                                          | Wählen si                                                                                                    | ie aus, wie die Do                                                                                                    | opelaufstellungen automatis                                                                                     | reaminerating                         |           |
| Bericht-Korre                                                            | ktur Details, v                                                                                                    | was geändert wurd                                                                                                    | e, als Kommentar vermerker                                                                                      | Spiel-Entscheidung                    |           |
| Kampflos Spi                                                             | vvanien si                                                                                                    | ie aus, was bei eir                                                                                                    | er Korrektur als Kommentar i<br>Freeheis leer lessen                                                            | ^                                     |           |
| Kumpilos-spi                                                             | Wählen s                                                                                                    | ie aus, was das Sy                                                                                                    | stem automatisch bei kampfl                                                                                     | osen Spielen tun soll.                |           |
|                                                                          |                                                                                                    |                                                                                                    |                                                                                                    |                                       |           |
|                                                                          |                                                                                                    |                                                                                                    |                                                                                                    |                                       |           |
| Felder im S                                                              | bielbericht                                                                                                    |                                                                                                    |                                                                                                    |                                       |           |
| Banden                                                                   | Ja, wird                                                                                                    | abgefragt (Pflicht                                                                                                    | eld)                                                                                                    | ~                                     |           |
| Trikots                                                                  | Abtrage, o                                                                                                    | ob Banden beim :<br>abgefragt (Pflight)                                                                                                    | opiei verwendet wurden.                                                                                         |                                       |           |
| TIROLO                                                                   | Abfrage,                                                                                                    | ob einheitliche Tr                                                                                                    | kots vorhanden waren.                                                                                           |                                       |           |
| Zählgeräte                                                               | Ja, wird                                                                                                    | abgefragt (Pflicht                                                                                                    | eld)                                                                                                    | ~                                     |           |
|                                                                          | Abfrage, o                                                                                                    | ob Zählgeräte ver                                                                                                    | vendet wurden.                                                                                                  |                                       |           |
|                                                                          |                                                                                                    |                                                                                                    |                                                                                                    |                                       |           |
| Unterschrift                                                             | Ja, wird                                                                                                    | abgefragt (Pflicht                                                                                                    | eld)                                                                                                    | $\sim$                                |           |
| Unterschrift                                                             | Ja, wird<br>Abfrage, v                                                                                                  | abgefragt (Pflicht)<br>wer den Bericht u                                                                                                    | eld)<br>iterschrieben hat.                                                                                      | ~                                     |           |
| Unterschrift<br>Unterschrift (                                           | Ja, wird<br>Abfrage, v<br>SR) Nein, nio                                                                                 | abgefragt (Pflicht)<br>wer den Bericht u<br>cht abfragen<br>wer als Schiederic                                                                                                    | eld)<br>iterschrieben hat.                                                                                      | ✓<br>✓                                |           |
| Unterschrift<br>Unterschrift (<br>VMM-Prüfund                            | Ja, wird<br>Abfrage, v<br>SR) Nein, nio<br>Abfrage, v                                                                   | abgefragt (Pflicht<br>wer den Bericht u<br>cht abfragen<br>wer als Schiedsric<br>cht abfragen                                                                                                    | eld)<br>iterschrieben hat.<br>iter den Bericht unterschrieb                                                     | en hat.                               |           |
| Unterschrift<br>Unterschrift<br>VMM-Prüfung                              | SR) Nein, nic<br>Abfrage, s<br>Abfrage, s<br>Nein, nic<br>Abfrage, s<br>Abfrage, s                                      | abgefragt (Pflicht<br>wer den Bericht u<br>cht abfragen<br>wer als Schiedsric<br>cht abfragen<br>ob die VMM über                                                                                    | eld)<br>iterschrieben hat.<br>nter den Bericht unterschrieb<br>rüft wurde.                                      | en hat.                               |           |
| Unterschrift<br>Unterschrift<br>VMM-Prüfung<br>Start/Ende                | Ja, wird<br>Abfrage, 1<br>SR) Nein, nic<br>Abfrage, 1<br>Nein, nic<br>Abfrage, 1<br>Ja, wird                            | abgefragt (Pflicht)<br>wer den Bericht un<br>cht abfragen<br>wer als Schiedsric<br>cht abfragen<br>ob die VMM über<br>abgefragt (Pflicht)                                                           | eld)<br>terschrieben hat.<br>nter den Bericht unterschrieb<br>rüft wurde.<br>eld)                               | en hat.                               |           |
| Unterschrift<br>Unterschrift<br>VMM-Prüfung<br>Start/Ende                | Ja, wird<br>Abfrage, I<br>SR) Nein, nio<br>Abfrage, V<br>Nein, nio<br>Abfrage, V<br>Ja, wird<br>Abfrage, V              | abgefragt (Pflicht)<br>wer den Bericht un<br>cht abfragen<br>wer als Schiedsric<br>cht abfragen<br>ob die VMM übern<br>abgefragt (Pflicht)<br>wann das Spiel ar                                     | eld)<br>iterschrieben hat.<br>nter den Bericht unterschrieb<br>rüft wurde.<br>eld)<br>gefangen und beendet wurd | e.                                    |           |
| Unterschrift<br>Unterschrift (<br>VMM-Prüfung<br>Start/Ende<br>Zuschauer | Ja, wird<br>Abfrage, 1<br>Abfrage, 1<br>Abfrage, 1<br>Abfrage, 1<br>Abfrage, 1<br>Nein, nic                             | abgefragt (Pflicht)<br>wer den Bericht um<br>oht abfragen<br>wer als Schiedsric<br>cht abfragen<br>ob die VMM über<br>abgefragt (Pflicht)<br>wann das Spiel ar<br>cht abfragen                      | eld)<br>iterschrieben hat.<br>nter den Bericht unterschrieb<br>rüft wurde.<br>eld)<br>gefangen und beendet wurd | e.                                    |           |
| Unterschrift<br>Unterschrift<br>VMM-Prüfung<br>Start/Ende<br>Zuschauer   | Ja, wird<br>Abfrage, 1<br>SR) Nein, niu<br>Abfrage, 1<br>Ja, wird<br>Abfrage, 1<br>Nein, niu<br>Abfrage, 1<br>Nein, niu | abgefragt (Pflicht)<br>wer den Bericht un<br>oht abfragen<br>wer als Schiedsrid<br>cht abfragen<br>ob die VMM über<br>abgefragt (Pflicht)<br>wann das Spiel ar<br>cht abfragen<br>wie wiele Zuscheu | eld)<br>iterschrieben hat.<br>nüft wurde.<br>eld)<br>gefangen und beendet wurd                                  | e.                                    |           |

Je nach Auswahl stehen die Optionen bei der Eingabe und Darstellung des Berichtes nur nochb reduziert zur Verfügung.

## Einstellung: Kampflos + Aufgegeben

|   |   |               | -  | -                |       | _    |      | ● Ja       | (       | O Nein |       |       |
|---|---|---------------|----|------------------|-------|------|------|------------|---------|--------|-------|-------|
|   |   | -             |    |                  |       |      |      | SF<br>(A=/ | Aufgege | eben K | =Kamp | oflos |
| N | r | Mannschaft A  | Nr | Mannschaft B     | 1     | 2    | 3    | 4          | 5       | A/K    | Satz  |       |
| D | 1 | Rehder/Müller | D1 | Tinney/Denker    | -10 🗸 | +8 🗸 | -7 🗸 | +6 🗸       | -8 🗸    | ~      | 2:3   |       |
| D | 2 | Suhr/Apholz   | D2 | Nieschalk/Merdim | +5 🗸  | +4 🗸 | +4 🗸 |            |         |        | 3:0   |       |

# Einstellung: Kampflos

| - Spielfeldumrar Kampflos |               |    |                   |       |      |      |      |      |    |      |
|---------------------------|---------------|----|-------------------|-------|------|------|------|------|----|------|
| Nr                        | Mannschaft A  | Nr | Mannschaft B      | 1     | 2    | 3    | 4    | 5    | KL | Satz |
| D1                        | Rehder/Müller | D1 | Tinney/Denker     | -10 🗸 | +8 🗸 | -7 🗸 | +6 🗸 | -8 🗸 | <  | 2:3  |
| 00                        | Cubr/Aphola   | 60 | Niegebolk/Mardina |       |      |      |      |      |    | 2.0  |

## Einstellung Aufgegeben:

| <u> -</u> | I             | I  | <b> </b> -                       | <u> </u> |      | ]    | Spielfelde | umr Au | fgegeb | en   |
|-----------|---------------|----|----------------------------------|----------|------|------|------------|--------|--------|------|
| Nr        | Mannschaft A  | Nr | Mannschaft B                     | 1        | 2    | 3    | 4          | 5      | Agg    | Satz |
| D1        | Rehder/Müller | D1 | Tinney/Denker                    | -10 🗸    | +8 🗸 | -7 🗸 | +6 🗸       | -8 🗸   | ~      | 2:3  |
|           | Output a hada |    | N Line of the United Street Line |          |      |      |            |        |        | 2.0  |

## Einstellung -- keines -- :

| Nr | Mannschaft A  | Nr | Mannschaft B        | 1     | 2    | 3    | 4    | 5    | Satz |
|----|---------------|----|---------------------|-------|------|------|------|------|------|
| D1 | Rehder/Müller | D1 | Tinney/Denker       | -10 🗸 | +8 🗸 | -7 🗸 | +6 🗸 | -8 🗸 | 2:3  |
| D2 | Suhr/Apholz   | D2 | Nieschalk/Merdim    | +5 🗸  | +4 🗸 | +4 🗸 | ~    | ~    | 3:0  |
| F1 | Rebder Andrea | F2 | Nieschalk Christina | 46    | 48   | 7    | 10   | 6    | 2.3  |

## Die Darstellung in der Spielbericht-Ansicht erfolgt entsprechend, Beispiel "Aufgegeben":

|    | •                                 |                     |                     |                     |      |                    |      |       |          |          |         |     |
|----|-----------------------------------|---------------------|---------------------|---------------------|------|--------------------|------|-------|----------|----------|---------|-----|
| -  |                                   |                     | -                   | Γ                   |      |                    |      | Zäł   | nlgeräte | waren    | vorhand | len |
| -  |                                   | -                   | Γ                   |                     |      |                    |      | _     | Ja       | <u> </u> |         |     |
| -  |                                   | -                   | -                   |                     | Spi  | Spi Aufgegeben Ien |      |       | len      |          |         |     |
|    |                                   |                     |                     |                     |      |                    |      |       |          |          |         |     |
| Nr | Mannschaft A                      | Nr                  | Mannschaft B        |                     | 1.   | 2.                 | 3.   | 4.    | 5.       | Agg      | Satz    | Pkt |
| D1 | D1 Rehder/Müller D1 Tinney/Denker |                     |                     | 10:12               | 11:8 | 7:11               | 11:6 | 8:11  |          | 2:3      | 0:1     |     |
| D2 | Suhr/Apholz                       | D2 Nieschalk/Merdim |                     | 11:5                | 11:4 | 11:4               |      |       |          | 3:0      | 1:0     |     |
| F1 | Rebder Andrea                     | F2                  | Nieschalk Christina | lieschalk Christina |      | 11.8               | 7.11 | 10.12 | 6:11     |          | 2.3     | 0.1 |

# **5 Erweiterung Turnierplaner (Tischtennis)**

## 5.1 Erweiterung der Excel-Meldeliste

Bei dieser Anforderung geht es darum, die Anzeige der Spielerstärke im Doppel/Mixed zu verbessern. Dieser Anforderung betrifft sowohl TischtennisLive als auch TT-Turnier.

#### 5.1.1 Anpassung in TischtennisLive

Beim Export der Anmeldungen aus TischtennisLive haben wir eine Anpassung vorgenommen, dass zusätzliche Spalten für die LivePZ des Doppel-Partners und die Summe für beide angezeigt wird.

|     | А               | В                | D                     | l l                    | J                                        | К                | L                  |     |
|-----|-----------------|------------------|-----------------------|------------------------|------------------------------------------|------------------|--------------------|-----|
| 1   | Turnierar       | nmeldunger       | n - Turnierklasse     | - Doppel Herren (I     | Doppel) (St                              | and 06.05.201    | <u>6 14:53:20)</u> |     |
| 2   | Nachname 💌      | Vorname 🔹        | Verein 🔹              | Doppel/Mixed Partner 💌 | Partner-ID                               | Partner-LivePZ 🔹 | Gesamt-LivePZ 💌    | =   |
| 3   | Andersson       | Michel           | ATSV Stockelsdorf     | Foti Angelakis         | 7173                                     | 899              | 1996               |     |
| 4   | Angelakis       | Foti             | ATSV Stockelsdorf     | Michel Andersson       | 22                                       | 1097             | 1996               |     |
| 5   | Angelakis       | Raphael          | ATSV Stockelsdorf     | Stella Angelakis       | 7862                                     | 756              | 1638               |     |
| 6   | Angelakis       | Stella           | ATSV Stockelsdorf     | Raphael Angelakis      | 7862                                     | 882              | 1638               |     |
| 7   | Ballerstein     | Jörg             | ATSV Stockelsdorf     | Janne Binding          | 8396                                     | 760              | 1747               |     |
| 8   | Binding         | Janne            | ATSV Stockelsdorf     | Jörg Ballerstein       | 50                                       | 987              | 1747               |     |
| 9   |                 |                  |                       |                        | L. L. L. L. L. L. L. L. L. L. L. L. L. L |                  |                    | •   |
| H - | 🕩 🕅 🛛 Turnierar | nmeldungen 🦯 1 🛛 | Damen 2 Doppel Herren | 3 Herren 🏾 🔁           |                                          |                  | •                  | - 1 |

### 5.1.2 Anpassung in TT-Turnier 7

In TT-Turnier 7 ist hierzu eine Anpassung in 2 Bereichen aufgenommen worden.

#### 5.1.2.1 Anpassung bei der Zusammenstellung der Doppel

Bereits bei der Zusammenstellung der Doppel finden sie eine Summe der Stärke von beiden Spielern zu einer Gesamtstärke des Doppels.

| Doppelpaarungen                                     |                                                                                                    |                                                                                    | $\times$         |
|-----------------------------------------------------|----------------------------------------------------------------------------------------------------|------------------------------------------------------------------------------------|------------------|
| Doppel zusammenstellen<br>Nicht zugeordnete Spieler | Automatische Auslosung                                                                                                    | Reset                                                                              |                  |
|                                                     | Spieler 1 Spieler auf dieses Feld ziehen<br>Spieler 2 Spieler auf dieses Feld ziehen                                                                                                    |                                                                                    | 2                |
|                                                     | Laucher, Michael (1440) / Hambert, Joachi n (1420)<br>Swinner, Nico (1590) / Fang, Stevens (149) = 3089<br>Bittlinger, Hannes (1610) / Aperle, Michael (148,7) =<br>Binner, Mischa (1490/Ber) / Bressmar, Tob as (148.7<br>Renke, Thorsten (1534) / Wolli, Ralf (1631) = 3165 | = 2860 2000<br>1758.7 2000<br>) = 1638.7 2000<br>2000 2000 2000 2000 2000 2000 200 | ×<br>×<br>×<br>× |
|                                                     | 🕑 Übemehmen 😣 Abb                                                                                                    | rechen                                                                             |                  |

### 5.1.2.2 Anpassung bei der Setzliste

Ebenfalls bei der Setzliste für Doppel wurde eine entsprechende Erweiterung aufgenommen, so dass die Gesamtstärke direkt zu sehen ist.

| Gesetzte Paare |                                                                                |     |                  | ē                                                                                       | ×                           |
|----------------|--------------------------------------------------------------------------------|-----|------------------|-----------------------------------------------------------------------------------------|-----------------------------|
| Gesetzte Paare | T. (148.7) = 1638.7<br>18.7) = 1758.7<br>1420) = 2860<br>9 = 3089<br>9) = 3089 | Ges | etzte Paare      | (5)<br>(148.)<br>Aperle M. (148.7) = 17<br>Hamber J. (1420) = 2<br>Oli R. (1631) = 3165 | 7) = 1638.7<br>758.7<br>860 |
|                |                                                                                | 0   | Übernehmen 🛛 😮 / | Abbrechen                                                                               |                             |

# 5.2 Rücknahme der Meldung

#### 5.2.1 Rücknahme im öffentlichen Bereich für Vereine

#### 5.2.1.1 Durchführung von Abmeldungen

Im Beriech der Anmeldung zu einem Turnier wurde ein neuer Bereich aufgenommen. In dem alle bereits angemeldeten Spieler (entsprechend der Vereins-Berechtigung des Nutzers) angezeigt.

| Turnierpla   | ner                  |                                  |                | 5             |
|--------------|----------------------|----------------------------------|----------------|---------------|
| Turnierliste | Turnierergebnisse    | Neues Turnier / bearbeite        | n              |               |
|              |                      |                                  |                |               |
| Sieker TT-   | Jugendturnier 2016   |                                  | Zurü           | ick zur Liste |
| Informatio   | onen Turnierklass    | en Online-Anmeldung              | Ergebnisse     |               |
| Voroir       | sanmoldung           |                                  |                |               |
| vereir       | Isanmeloung          |                                  |                |               |
|              | Damen (Einze         | el) 🗸                            | r Weiter       |               |
|              |                      |                                  |                |               |
|              |                      |                                  |                |               |
| Indivi       | duelle Anmeldung     |                                  |                | _             |
|              |                      | Individuelle Nutzeranmeldung sta | rten           |               |
|              |                      |                                  |                |               |
| Spiele       | r vom Turnier wieder | zhmelden                         |                |               |
| Auswa        | hl Spieler           | Verein                           | Turnier-Klasse |               |
|              | Bengelsdorf, Ke      | vin Nusser TSV                   | Herren         |               |
|              | Bengsch, Peter       | Nusser TSV                       | Herren         |               |
|              | Software, Henke      | Testverein                       | Herren         |               |
|              |                      | Jetzt wieder abmelden            |                |               |
|              |                      |                                  |                |               |

Sie können hierbei mehrere Spieler auswählen, welche wieder von der jeweiligen Turnierklasse abgemeldet werden soll. Die Anmeldung kann getrennt nach Turnierklasse gewählt werden.

| Sieker TT-Jugend | turnier 2016   |                       |            | Zurück zur Liste |
|------------------|----------------|-----------------------|------------|------------------|
| Informationen    | Turnierklassen | Online-Anmeldung      | Ergebnisse |                  |
|                  |                |                       |            |                  |
|                  |                |                       |            |                  |
|                  | Eine Emai      | I-Bestätigung wurde   | versandt.  |                  |
|                  | Die St         | pieler wurden abgeme  | eldet.     |                  |
|                  | Bie S          | sieren maraem abgenne |            |                  |

#### 5.2.1.2 Bestätigungs-Email

Wie bei der Anmeldung wird auch bei der Anmeldung eine E-Mail entsprechend den Einstellungen verschickt.

| Online Mai            | ilbox                                                                                                    | 🔶 📓 🗙                 |
|-----------------------|----------------------------------------------------------------------------------------------------|-----------------------|
| Absender<br>Empfänger |                                                                                                    |                       |
| СС                    |                                                                                                    |                       |
| Datum                 | 06.05.2016 13:42:19                                                                                                    |                       |
| Betreff               | TischtennisLive - Turnierabmeldung von Sieker TT-Jugendturnier 20                                                                   | 016                   |
| Inhalt                | Hallo Henke Software,<br>die folgenden Personen wurden von Ihnen von dem Turnier Sieker<br>abgemeldet:<br>- Bengsch, Peter (Herren) | TT-Jugendturnier 2016 |
| Anhang                |                                                                                                    |                       |

### 5.2.1.3 Wieder-Anmeldung und Hinweis

Wurde ein Spieler abgemeldet, ist eine wiederholte Anmeldung durchaus möglich. Hierbei wird ein Hinweis eingeblendet, dass der Spieler zuvor abgemeldet wurde.

|       | Sieker TT-Jugend               | lturnier 2016                   |                  | Zu                      | ırück zu |
|-------|--------------------------------|---------------------------------|------------------|-------------------------|----------|
|       | Informationen                  | Turnierklassen                  | Online-Anmeldung | Ergebnisse              |          |
|       |                                |                                 |                  |                         |          |
|       | Vereins-An                     | neldung - Herren (E             | inzel)           | Zurück zu               | r Liste  |
| art   | Spieler ausw                   | ählen                           |                  | Mitglieder-Filter: Alle |          |
|       | Anmeldung                      | Spieler                         |                  | Verein                  | ^        |
|       |                                | Batra, Shivo                    |                  | Nusser TSV              |          |
| Der S | Spieler wurde am 06.05.2016 wi | eder abgemeldet <sup>f, J</sup> | annik            | Nusser TSV              |          |
|       |                                | t, k                            | (evin            | Nusser TSV              |          |
|       |                                | Bengsch, Pete                   | r                | Nusser TSV              |          |
|       |                                | Blöcker, Joshu                  | a                | Nusser TSV              |          |
|       |                                | Diöcker Jeven                   |                  | Nuccos TOV              |          |

#### 5.2.1.4 Meldeschluss überschritten

Wurde der Meldeschluss überschritten, ist eine Rücknahme der Anmeldung nicht mehr möglich.

|  |   | 3 |
|--|---|---|
|  | - | 2 |
|  |   |   |
|  |   |   |

#### 5.2.2 Rücknahme in der Verbandsverwaltung

Im Bereich der Anmeldungen gibt es jetzt auch eine Box für die Abmeldungen von Turnieren. Hier werden alle Spieler (mit Angabe der Klasse) aufgelistet und können ausgewählt werden.

| liere genehmi                                                        | igen und sperren                                                                                                    | Verbands-Spieleranmeldung                                        |                                                       |                 |
|----------------------------------------------------------------------|----------------------------------------------------------------------------------------------------|------------------------------------------------------------------|-------------------------------------------------------|-----------------|
|                                                                      |                                                                                                    |                                                                  |                                                       |                 |
|                                                                      | 1/ 1 00 //                                                                                                    | -                                                                |                                                       |                 |
| Sieker I I-Ju                                                        | igenaturnier 2010                                                                                                    | 6                                                                |                                                       | ZURUCK ZUR LIST |
| Anmeldung                                                            | ı über Verein                                                                                                    |                                                                  |                                                       |                 |
| Verein auswä                                                         | ählen                                                                                                    | Bitte wählen                                                     | ~                                                     |                 |
| Turnierklass                                                         | e auswählen                                                                                                    | Bitte wählen                                                     |                                                       |                 |
|                                                                      |                                                                                                    | ·                                                                |                                                       |                 |
|                                                                      |                                                                                                    | Vereinsanmeldung starten                                         |                                                       |                 |
|                                                                      |                                                                                                    |                                                                  |                                                       |                 |
|                                                                      |                                                                                                    |                                                                  |                                                       |                 |
|                                                                      |                                                                                                    |                                                                  |                                                       |                 |
| Spielersuc                                                           | he und Direktaus                                                                                                    | swahl                                                            |                                                       |                 |
| Spielersuc<br>Spielername                                            | he und Direktaus                                                                                                    | swahl                                                            |                                                       |                 |
| Spielersuc<br>Spielername<br>Turnierklasse                           | he und Direktaus<br>e auswählen                                                                                         | swahl<br>Bitte wählen                                            |                                                       |                 |
| Spielersuc<br>Spielername<br>Turnierklass                            | he und Direktaus<br>e auswählen                                                                                         | swahl<br>Bitte wählen                                            |                                                       |                 |
| Spielersuc<br>Spielername<br>Turnierklass                            | he und Direktaus<br>e auswählen                                                                                         | Bitte wählen                                                     |                                                       |                 |
| Spielersuc<br>Spielername<br>Turnierklasse                           | he und Direktaus<br>e auswählen                                                                                         | Bitte wählen                                                     |                                                       |                 |
| Spielersuc<br>Spielername<br>Turnierklasse                           | he und Direktaus<br>e auswählen                                                                                         | Bitte wählen                                                     |                                                       |                 |
| Spielersuc<br>Spielername<br>Turnierklass<br>Spieler vor             | he und Direktaus<br>e auswählen<br>m Turnier wieder                                                                     | swahl Bitte wählen Spieler suchen abmelden                       |                                                       |                 |
| Spielersuc<br>Spielername<br>Turnierklass<br>Spieler vor<br>Auswahl  | he und Direktaus<br>e auswählen<br>m Turnier wieder<br>Spieler                                                          | swahl Bitte wählen Spieler suchen abmelden Verein                | ▼.<br>Turnier-Klass                                   | e A             |
| Spielersuc<br>Spielername<br>Turnierklasse<br>Spieler vor<br>Auswahl | he und Direktaus<br>e auswählen<br>m Turnier wieder<br>Spieler<br>Bengelsdorf, Kevi                                     | swahl Bitte wählen Spieler suchen abmelden Verein Nusser TSV     | Turnier-Klass<br>Herren                               | ie ^            |
| Spielersuc<br>Spielername<br>Turnierklass<br>Spieler vor<br>Auswahl  | he und Direktaus<br>e auswählen<br>m Turnier wieder<br>Spieler<br>Bengelsdorf, Kevi<br>Bengsch, Peter                   | swahl Bitte wählen Spieler suchen abmelden Nusser TSV Nusser TSV | Turnier-Klass<br>Herren<br>Herren                     | ie ^            |
| Spielername<br>Turnierklass<br>Spieler von<br>Auswahl                | he und Direktaus<br>e auswählen<br>m Turnier wieder<br>Spieler<br>Bengelsdorf, Kevi<br>Bengsch, Peter<br>Blöcker, Joyce | abmelden Verein Nusser TSV Nusser TSV Nusser TSV                 | Turnier-Klass<br>Herren<br>Herren<br>Herren<br>Herren | ie ^            |

Dieses wird nach der Aktion bestätigt und auch per Email informiert (wie zuvor beschrieben),

| Turniere bearbeiten             |                             |                  |
|---------------------------------|-----------------------------|------------------|
| Turniere genehmigen und sperren | Verbands-Spieleranmeldung   |                  |
|                                 |                             |                  |
| Eine                            | Email-Bestätigung wurde ver | sandt.           |
|                                 |                             |                  |
| D                               | ie Spieler wurden abgemelde | et.              |
| Sieker TT-Jugendturnier 2016    | 6                           | Zurück zur Liste |
|                                 |                             |                  |

Die Abmeldung ist zeitlich nicht begrenzt und auch nach Ablauf der Meldefrist möglich.

### 5.2.3 Export der Anmeldungen aus TischtennisLive

Beim Excel-Export der Anmeldungen aus TischtennisLive werden alle Spieler ausgewiesen (auch die, die keine Klassenanmeldung mehr haben), jedoch erfolgt für diese Spieler keine Kennzeichnung für die jeweiligen Spielklassen mehr.

|    | A            | B           | J                     | K            | L                     | M                     | N                     | 0                      | P               |
|----|--------------|-------------|-----------------------|--------------|-----------------------|-----------------------|-----------------------|------------------------|-----------------|
| 1  |              |             | Turnierar             | nmeldungen - | Sieker TT-Jug         | endturnier 201        | L6 (Stand 06.05       | .2016 14:32:44         | )               |
| 2  | Nachname 🛛 👻 | Vorname 🛛 👻 | Verband-1             | Verband-2    | Verband-3             | (Erste) Anmeldung     | Turnierklasse - Damen | Turnierklasse - Doppel | Turnierklasse - |
| 3  | Andersson    | Michel      | TTV Schleswig-Holstei | Bezirk IV    | Kreisverband Lübeck   | 06.05.2016 14:22:09 - |                       | Х                      |                 |
| 4  | Angelakis    | Foti        | TTV Schleswig-Holstei | Bezirk IV    | Kreisverband Lübeck   | 06.05.2016 14:22:09 - |                       | х                      |                 |
| 5  | Angelakis    | Raphael     | TTV Schleswig-Holstei | Bezirk IV    | Kreisverband Lübeck   | 06.05.2016 14:22:09 - |                       | Х                      |                 |
| 6  | Angelakis    | Stella      | TTV Schleswig-Holstei | Bezirk IV    | Kreisverband Lübeck   | 06.05.2016 14:22:10 - |                       | х                      |                 |
| 7  | Ballerstein  | Jörg        | TTV Schleswig-Holstei | Bezirk IV    | Kreisverband Lübeck   | 06.05.2016 14:22:10 - |                       | х                      |                 |
| 8  | Bengelsdorf  | Kevin       | TTV Schleswig-Holstei | Bezirk IV    | Kreisverband Lauenbur | 06.05.2016 13:30:05 - |                       |                        | X               |
| 9  | Bengsch      | Peter       | TTV Schleswig-Holstei | Bezirk IV    | Kreisverband Lauenbur |                       |                       |                        |                 |
| 10 | Binding      | Janne       | TTV Schleswig-Holstei | Bezirk IV    | Kreisverband Lübeck   | 06 05 2016 14:22:10 - |                       | x                      |                 |
| 11 | Blöcker      | Joshua      | TTV Schleswig-Holstei | Bezirk IV    | Kreisverband Lauenbu  |                       |                       |                        |                 |
| 12 | Blöcker      | Joyce       | TTV Schleswig-Holstei | Bezirk IV    | Kreisverband Lauenbu  |                       |                       |                        |                 |
| 13 | Blöcker      | Wyona       | TTV Schleswig-Holstei | Bezirk IV    | Kreisverband Lauenbur | 06.05.2016 13:46:24 - | Х                     |                        |                 |
| 14 | Bräuer       | Manfred     | TTV Schleswig-Holstei | Bezirk IV    | Kreisverband Lauenbur | 06.05.2016 13:46:10 - |                       |                        | X               |
| 15 | Dobrowolski  | Olaf        | TTV Schleswig-Holstei | Bezirk IV    | Kreisverband Lauenbur | 06.05.2016 13:46:10 - |                       |                        | X               |
|    |              | 1 . ·       |                       |              |                       |                       |                       |                        |                 |

#### 5.2.4 Übermittlung der Rücknahme zu TT-Turnier 7

Bei der Datenübernahme nach TT-Turnier (ab Version 7) wird entsprechend angezeigt, wenn eine Abmeldung für eine Klasse vorgenommen wurde. Bei der Durchführung der Übernahme bleibt der Spieler im Datenbestand bestehen, jedoch wird die Klassen-Meldung für den Spieler entsprechend entfernt.

| mier-Zuweisur    | Nassenzuwe          | eisung Online-Melo     | lungen abrufen          | Ergebnisse verö               | ffentlichen | LivePZ Spi | ele übertragen |   |
|------------------|---------------------|------------------------|-------------------------|-------------------------------|-------------|------------|----------------|---|
| An dieser Stelle | können sie die Onli | ne-Meldungen von Tisch | htennisLive abrufe<br>A | en und übernehmen<br>Herren C | Doppel      | м          | u Mixed        | 1 |
|                  |                     | Ranhael                |                         | Einzel                        | Herren C    | ngelakie)  | y Mixed        | - |
|                  | Angelakis           | Stella                 |                         |                               | x (Raphae   | Angel      |                |   |
|                  | Ballerstein         | Jörg                   |                         |                               | x (Janne B  | Binding)   |                | Γ |
|                  | Bengelsdorf         | Kevin                  |                         | x                             |             |            |                |   |
|                  | Bengsch             | Peter                  |                         | Abgemeldet                    |             |            |                |   |
|                  | Binding             | Janne                  |                         |                               | x Jörg Ba   | llerstein) |                |   |
|                  | Blöcker             | Joshua                 |                         | Abgemeldet                    |             |            |                | Γ |
|                  | Blöcker             | Joyce                  |                         | Abgemeldet                    |             |            |                |   |
|                  | Blöcker             | Wyona                  | neldet                  | Abgemeldet                    |             |            |                | _ |
|                  | Bräuer              | Manfred                |                         | x                             |             |            |                |   |
|                  | Dobrowolski         | Olaf                   |                         | x                             |             |            |                |   |
|                  |                     | <b>a</b>               |                         |                               |             |            |                |   |